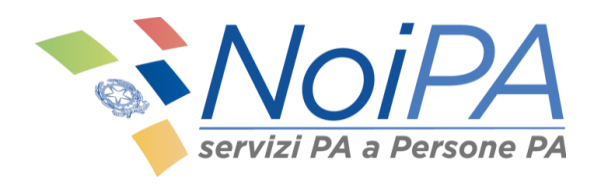

Manuale NoiPA

# Contratti scuola a tempo determinato

Self service

Versione 5.0 - Settembre 2021

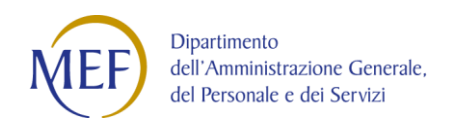

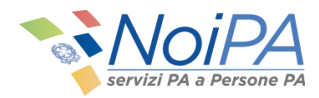

| 1     | Introduzione                                               |
|-------|------------------------------------------------------------|
| 2     | Il self service "Contratti scuola a tempo determinato"3    |
| 3     | Accesso al servizio Visualizzazione Contratti scuola6      |
| 3.1   | Requisiti per l'utilizzo del servizio8                     |
| 3.2   | Consultazione Contratti9                                   |
| 3.2.2 | Dettaglio contratto                                        |
| 3.2.3 | Tabella rate del contratto    12                           |
| •     | Stato lavorazione della rata , conterrà i seguenti valori: |
| 3.2.4 | Dettaglio Rata del contratto 15                            |
| 3.3   | Consultazione Rata 17                                      |
| 3.3.1 | Elenco importi per rata                                    |
| 3.3.2 | Dettaglio rata                                             |
| •     | Stato lavorazione della rata , conterrà i seguenti valori: |
| 3.4   | Consultazione Ordini di Pagamento 23                       |
| 3.4.1 | Dettaglio Ordine di Pagamento 24                           |
| 3.4.2 | Dettaglio contratti presenti nell'ordine di pagamento      |
| 3.4.3 | Modalità di Pagamento 26                                   |
| 3.5   | Consultazione TFR 27                                       |
| 3.5.1 | Ricerca pratiche TFR 28                                    |
| 3.5.2 | Dettaglio Pratica TFR                                      |

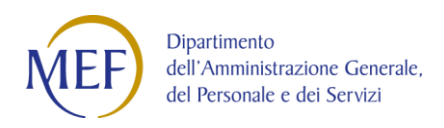

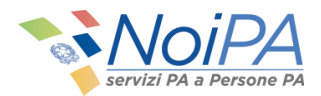

## 1 Introduzione

Questo manuale è indirizzato ai dipendenti della scuola con contratti a tempo determinato gestiti dal sistema NoiPA e ha lo scopo di illustrare il self service *Contratti scuola a tempo determinato* disponibile all'interno dell'area privata NoiPA.

Per le modalità di accesso, di primo accesso e di registrazione a NoiPA, si rimanda ai relativi manuali informativi e alle guide in formato video.

# 2 Il self service "Contratti scuola a tempo determinato"

*Contratti scuola a tempo determinato* è un self service dedicato ai dipendenti della scuola con contratti a tempo determinato, che permette di visualizzare i diversi stati dei contratti, la rata stipendiale, gli ordini di pagamento e monitorare lo stato di lavorazione delle dichiarazioni TFR inviate a INPS.

Attraverso il self service è infatti possibile:

- Monitorare lo stato dei propri contratti, delle rate stipendiali, degli ordini di pagamento;
- Effettuare ricerche in base al periodo di validità dei contratti o alle rate di competenza dei pagamenti;
- Visualizzare informazioni sintetiche riguardanti: estremi del beneficiario, estremi identificativi e periodo di riferimento del contratto, stato di lavorazione, qualifica e categoria personale, codice scuola;
- Monitorare lo stato delle proprie pratiche TFR.

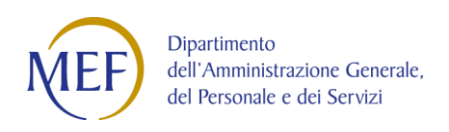

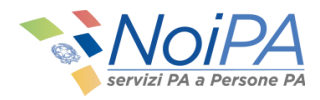

- Consultazione Contratti
- Consultazione Rata
- Consultazione Ordini Di Pagamento
- Consultazione TFR

#### Figura 1 - Le nuove funzionalità del self service

Il self service è costituito da quattro funzionalità (Figura 1):

- 1. Consultazione Contratti
- 2. Consultazione Rata
- 3. Consultazione Ordini di Pagamento
- 4. Consultazione TFR

La funzione <u>Consultazione Contratti</u> consente di verificare i dati dei contratti pervenuti dal MIUR e, solo per i contratti relativi a supplenze brevi o indennità di maternità su supplenze, il dettaglio dei dati economici ed eventuali variazioni di stato giuridico (assenze).

La funzione <u>Consultazione Rata</u> consente di verificare, solo per i contratti relativi a supplenze brevi o indennità di maternità su supplenze, l'elenco delle rate liquidate o da liquidare fornendo una visione complessiva delle competenze spettanti.

La funzione <u>Consultazione Ordini Di Pagamento</u> consente di visualizzare l'elenco dei pagamenti fornendo il dettaglio delle voci di cui è composto ogni pagamento.

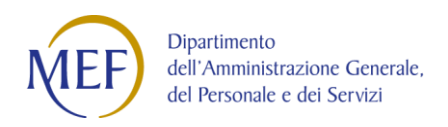

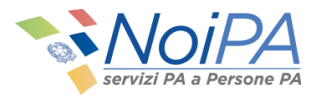

La funzione <u>Consultazione TFR</u> consente di consultare lo stato delle dichiarazioni TFR inviate ad INPS, solo per i contratti relativi a supplenze brevi, indennità di maternità, e incaricati di religione cattolica.

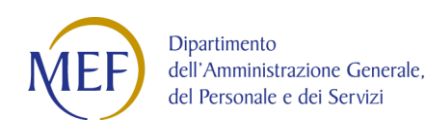

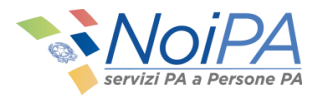

# 3 Accesso al servizio Visualizzazione Contratti scuola

Il servizio *Visualizzazione Contratti scuola* è disponibile <u>all'interno dell'Area personale</u> posizionandosi su *I miei dati* nel riquadro *Servizi* nel sotto menù *Stipendiali* (Figura 2), visibile a seguito dell'accesso a NoiPA.

| 🛔 Area personale                                                   |                            |                                |                          |               |                |            |   |
|--------------------------------------------------------------------|----------------------------|--------------------------------|--------------------------|---------------|----------------|------------|---|
| I miei documenti I miei dati                                       |                            |                                |                          |               |                |            |   |
| Rapporti di lavoro                                                 |                            |                                |                          |               |                |            | ^ |
| Visualizza le tue informazioni in base ai tuoi rapporti di lavo    | aro in essere.             |                                |                          |               |                |            |   |
| Amministrazione di appartenenza                                    | Comparto                   | Unità Organizzativa            | Tipo Servizio            | Tipo Rapporto | Decorrenza     | Scadenza   |   |
| MINISTERO DELL'ISTRUZIONE, UNIVERSITA' E RICERCA - EX MPI          | COMPARTO SCUOLA            | LO. CERRETO DI SPOLETO-SELLANO | Temps Determinato        | Full Time     | 01/09/2019     | 31/08/2020 | ~ |
|                                                                    |                            |                                |                          |               |                |            |   |
| Servizi                                                            |                            |                                |                          |               |                |            |   |
|                                                                    |                            |                                |                          |               |                |            |   |
| Anagrafici<br>Modifica le tue informazioni anagrafiche in comple   | eta autonomia              |                                |                          |               |                |            | v |
| Stipendiali<br>Gestisci in autonomia le informazioni e le richiest | te legate alla tua retribu | izione                         |                          |               |                |            | ^ |
| Consultazione Pagamenti Ges                                        | tione modalità di riscos   | isione Gestione detraz         | tioni familiari a carico | Gesti         | ane bonus IRPE | FDL66/2014 |   |
| Visualizzazione contratti scuola                                   |                            |                                |                          |               |                |            |   |
| Prestiti e convenzioni                                             |                            |                                |                          |               |                |            | ÷ |

Figura 2 - Dove trovare Visualizzazione Contratti scuola

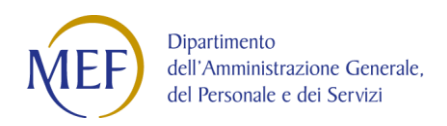

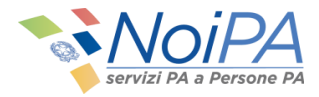

Cliccando su *Contratti scuola a tempo determinato* si arriva alla pagina del servizio mostrata in Figura 3:

|                               | H 🖬 rgstli-01 💶 🗗 🗙                                                                                                    | - 6                                           |
|-------------------------------|----------------------------------------------------------------------------------------------------|-----------------------------------------------|
| 🔶 🗟 🔧 https://noip            | pacoll.mef.gov.it/group/mypa/monitor 🔎 = 🖨 🗖 📑 Contratti scuola a tempo d 🗙                                                                                                    | h ☆ 🕸                                         |
| File Modifica Visualizz       | zza Preferiti Strumenti ?                                                                                                    |                                               |
| 👍 🔉 Agenzia delle entrat      | ate-Risc 🧧 Login SPT CCNL1 🗃 FTP in ftp-spt.tesoro.it 💊 Intranet Sogei 💪 Google 🏢 DAFNE 🥡 MEF - DAG - Noi siamo 🦄 Home - Noi PA collaudo 🦄 Home - Noi PA                                                             | **                                            |
| RCARDOFEREI<br>Atteninistrato | Home SUMUL ASSSTINZA RECARDON      Home Contratti scuola a tempo determinato      Consultatione Contrati     Consultatione Contrati     Consultatione Contrati     Consultatione Contrati     Consultatione Contrati | au • 🖈                                        |
|                               |                                                                                                    | :: c1f-lif-lasc00 — .lr1                      |
| Notelegali Pitvacy            | MEF                                                                                                    | Ministero<br>dell'Economia<br>e delle Finanze |

Figura 3 - La pagina iniziale del self service Contratti scuola a tempo determinato

Da questa pagina è possibile accedere ai quattro servizi disponibili:

- Consultazione Contratti
- Consultazione Rata
- Consultazione Ordini Di Pagamento
- Consultazione TFR

Di seguito sono descritte le funzionalità di ciascun servizio del self service *Contratti scuola a tempo determinato*.

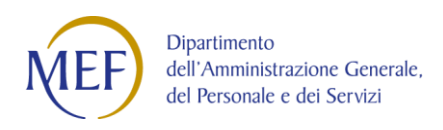

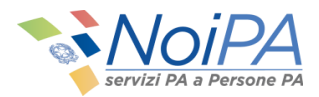

### 3.1 Requisiti per l'utilizzo del servizio

Il self service *Contratti scuola a tempo determinato* è disponibile ai dipendenti della scuola con contratti a tempo determinato: docenti con contratto temporaneo, supplenti brevi e saltuari, docenti incaricati di religione cattolica, e indennità di maternità su supplenze o incarichi di religione.

La voce di accesso al self service è visibile a tutti gli utenti NoiPA, inclusi i docenti con contratto a tempo *indeterminato*, ma le funzionalità sono disponibili solo alle categorie a cui è dedicato il self-service. Gli altri utenti del sistema riceveranno un messaggio di alert, come mostrato in figura.

| CONTRATTI SCUOLA A                                                                         | TEMPO DETERMINATO                                                                                           |                                                            |
|--------------------------------------------------------------------------------------------|----------------------------------------------------------------------------------------------------|------------------------------------------------------------|
| Il self service <i>Contratti Scuola A Tempo Dete</i> conseguenti a incarichi di religione. | <i>rminato</i> consente di verificare lo stato dei contratti relativi a supple                              | enze brevi, Indennità di maternità su supplenze, incaricat |
| La funzione CONSULTAZIONE CONTRATTI co<br>economici ed eventuali variazioni di stato g     | onsente di verificare i dati dei contratti pervenuti dal MIUR e, <mark>solo p</mark><br>jiuridico (assenze) | er i contratti relativi a supplenze brevi o indennità di m |
| La funzione CONSULTAZIONE RATA conse<br>complessiva delle competenze spettanti.            |                                                                                                    | upplenze, l'elenco delle rate lio                          |
| La funzione CONSULTAZIONE ORDINI DI P                                                      | Errore: Utente non abilitato                                                                                | cui è composto ogni pagament                               |
| La funzione CONSULTAZIONE TFR consent                                                      | Chiudi                                                                                                    | pplenze brevi, indennità di m                              |
| Per maggiori informazioni consulta il <u>vade.</u>                                         |                                                                                                    |                                                            |

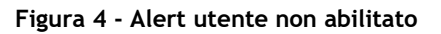

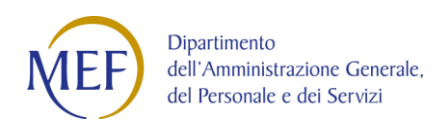

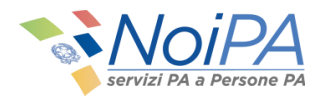

## 3.2 Consultazione Contratti

Per consultare lo stato del proprio contatto, dalla schermata iniziale del self service è necessario selezionare la voce **"Consultazione Contratti"**. Il servizio consente di verificare i dati dei contratti scuola e, **solo per i contratti relativi a supplenze brevi o indennità di maternità su supplenze**, il dettaglio dei dati economici ed eventuali variazioni di stato giuridico (assenze).

Una volta selezionato il servizio, viene mostrata la pagina mostrata in Figura 5.

| Consultazio            | ne Contratti     |                  |            |  |
|------------------------|------------------|------------------|------------|--|
| Dati Persona           |                  |                  |            |  |
| Codice Fiscale         | MRIRSS12A34C567D |                  |            |  |
| Dati Contratto         |                  |                  |            |  |
| Periodo riferimento Da | 01/09/2017       | A                | 31/08/2018 |  |
|                        |                  | Indietro Ricerca | Pulisci    |  |

Figura 5 - La pagina del servizio Consultazione Contratti

A partire da questa schermata è possibile effettuare la ricerca per periodo di riferimento del contratto: dalla sua decorrenza alla sua scadenza.

Una volta scelto il periodo, e cliccando su Ricerca, apparirà una schermata analoga a quella esemplificativa mostrata in Figura 6.

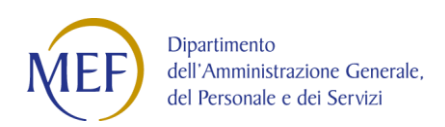

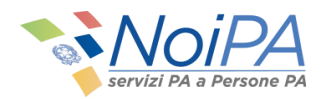

| 01/09/2019 |                |                                                      |                                             | A                                      |                                      | 31/08/2020                      | 0                                  |                                   |                                |                             |          |
|------------|----------------|------------------------------------------------------|---------------------------------------------|----------------------------------------|--------------------------------------|---------------------------------|------------------------------------|-----------------------------------|--------------------------------|-----------------------------|----------|
|            |                |                                                      | Indietro                                    | Ricerca                                | Puli                                 | sci                             |                                    |                                   |                                |                             |          |
|            |                |                                                      |                                             | Contratti Scu                          | ola                                  |                                 |                                    |                                   |                                |                             |          |
|            |                |                                                      | Trova:                                      |                                        | •                                    |                                 |                                    |                                   |                                |                             |          |
|            |                |                                                      |                                             |                                        |                                      |                                 |                                    |                                   |                                |                             |          |
| Nominativo | Codice Fiscale | Tipo Contratto                                       | Codice<br>Contratto                         | Decorrenza                             | Scadenza                             | Stato                           | Scuola                             | Ore Eff.                          | Ore<br>Catt.                   | Ore<br>Agg.                 | Dettagli |
| Nominativo | Codice Fiscale | Tipo Contratto<br>Supplenza breve                    | Codice<br>Contratto<br>Z2000086             | Decorrenza<br>12/09/2019               | Scadenza<br>04/10/2019               | Stato<br>Acquisito              | Scuola<br>NAIC8ED009               | <b>Ore Eff.</b> 24:00             | Ore<br>Catt.<br>24:00          | Ore<br>Agg.<br>0:00         | Dettagli |
| Nominativo | Codice Fiscale | Tipo Contratto<br>Supplenza breve<br>Supplenza breve | Codice<br>Contratto<br>Z2000086<br>Z2000087 | Decorrenza<br>12/09/2019<br>05/10/2019 | Scadenza<br>04/10/2019<br>27/10/2019 | Stato<br>Acquisito<br>Acquisito | Scuola<br>NAIC8ED009<br>NAIC8ED009 | <b>Ore Eff.</b><br>24:00<br>24:00 | Ore<br>Catt.<br>24:00<br>24:00 | Ore<br>Agg.<br>0:00<br>0:00 | Dettagli |

Figura 6 - La tabella "Contratti Scuola"

Stato (contratto)

- In ricezione: contratti regolarmente ricevuti via cooperazione applicativa dal sistema SIDI del MIUR ma non ancora acquisiti da NoiPA
- Acquisito: contratti elaborati da NoiPA
- Annullato: contratti che il SIDI ha annullato

#### 3.2.2 Dettaglio contratto

In alcuni casi sarà possibile visualizzare i dettagli del proprio contratto selezionando l'icona , se presente nella colonna "**Dettaglio**". I contratti di tipo "Temporaneo" (quelli che hanno una validità fino al completamento dell'intero anno scolastico) non dispongono di una sezione "Dettaglio".

Una volta selezionato il dettaglio sarà visualizzata la pagina "**Dettaglio contratto**" mostrata in Figura 8. Nella pagina mostrata vengono visualizzati i dati di dettaglio relativi al proprio contratto; nella parte superiore della schermata sono presenti i "**Dati Persona**" e i "**Dati Contratto**"; la parte centrale della pagina (presente solo per i contratti di supplenza breve o indennità di maternità) contiene la tabella relativa ai dati economici

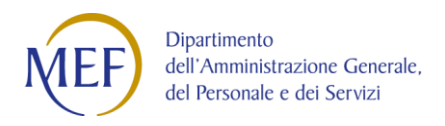

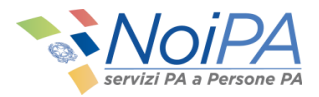

(lista delle rate su cui sono ripartiti i pagamenti associati al contratto) e nella parte inferiore la tabella contenente gli estremi delle eventuali variazioni di stato giuridico associate al contratto.

Help di campo 🧐

Accanto ad alcuni campi è presente l'icona dell'help di campo 20, al cui click viene visualizzata una finestra contenente un testo esplicativo.

| ati Persona                                           |            |                                  |                   |                               |                |                    |                                        |                             |              |                       |           |  |
|-------------------------------------------------------|------------|----------------------------------|-------------------|-------------------------------|----------------|--------------------|----------------------------------------|-----------------------------|--------------|-----------------------|-----------|--|
| Iominativo: MARIO ROSSI                               | Codice     | Codice Fiscale: MRIRSS12A34C567D |                   |                               |                |                    | Codice Personale SIDI: AB0000000012345 |                             |              |                       |           |  |
| Qualifica: KT08 - TEMP. DOO                           | C.MED.SUP. |                                  | Catego            | r <mark>ia:</mark> DOC - Doce | ente           |                    |                                        | Partita Stipendiale: 123456 |              |                       |           |  |
| ati Contratto                                         |            |                                  |                   |                               |                |                    |                                        |                             |              |                       |           |  |
| Tipo Contratto: Supplenza breve Codice Contratto: Z20 |            |                                  |                   |                               |                |                    |                                        | Data Contratto: 04/09/2017  |              |                       |           |  |
| Protocollo: 1234/AB Stato Contratto: Acqu             |            |                                  |                   |                               |                |                    |                                        | Docente Sostegno: No        |              |                       |           |  |
| ata Decorrenza: 04/09/20                              | 17         |                                  | Data Sc           | adenza: 04/09/                | 2017           |                    |                                        | Scuola: ABCD12345E          |              |                       |           |  |
| Dre Effettive 7: 18:00                                |            |                                  | Ore Cat           | tedra: 18:00                  |                |                    |                                        | Ore aggiuntive 0:00         |              |                       |           |  |
| ilorni Ferle: 0                                       |            |                                  | Diritto F         | agamento SA/                  | DO: No         |                    |                                        |                             |              |                       |           |  |
| Aotivo Risoluzione anticipa                           | ata:       |                                  |                   |                               |                |                    |                                        |                             |              |                       |           |  |
|                                                       |            |                                  |                   |                               | Rate Contratto |                    |                                        |                             |              |                       |           |  |
| Rata                                                  | Da         | A                                | Stato Lavorazione | Data<br>Esigibilita           | Lordo          | Rit. Prev.<br>Lav. | Rit. Prev.<br>Dat.                     | Rit. Irap                   | Rit. Fiscali | Importo<br>Conguaglio | Dettaglio |  |
| 09 - 2017                                             | 04/09/2017 | 04/09/2017                       | Liquidato         | 27/10/2017                    | 63,59          | 7,75               | 21,80                                  | 5,41                        | 0,00         | 0,00                  | n         |  |
|                                                       |            |                                  | Pag               |                               | Right          | e per pagina:      | 0 V 0                                  |                             |              |                       |           |  |

Figura 7 - La schermata di "Dettaglio Contratto" e la relativa tabella "Rata Contratto"

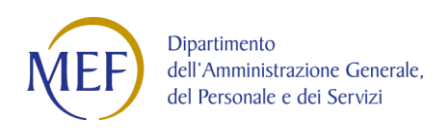

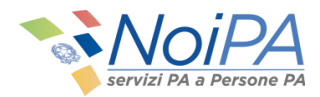

#### 3.2.3 Tabella rate del contratto

Nella tabella mostrata in Figura 8 è contenuta la lista delle rate su cui sono ripartiti i pagamenti associati al contratto. Tale tabella può contenere, quindi, sia dati relativi a pagamenti emessi, sia relativi a rate future, per le quali i calcoli sono stati eseguiti ma i pagamenti sono ancora da liquidare.

| iti Persona                                            |           |            |                   |                                  |                              |                    |                    |                            |              |                       |           |  |
|--------------------------------------------------------|-----------|------------|-------------------|----------------------------------|------------------------------|--------------------|--------------------|----------------------------|--------------|-----------------------|-----------|--|
| Iominativo: MARIO ROSSI                                |           |            | Codice F          | Codice Fiscale: MRIRSS12A34C567D |                              |                    |                    |                            | sonale SIDI: | AB00000000            | 012345    |  |
| Qualifica: KT08 - TEMP. DOC.I                          | MED.SUP.  |            | Categori          | a: DOC - Docer                   | nte                          |                    |                    | Partita Stip               | endiale: 123 | 456                   |           |  |
| Dati Contratto                                         |           |            |                   |                                  |                              |                    |                    |                            |              |                       |           |  |
| Tipo Contratto: Supplenza breve Codice Contratto: Z200 |           |            |                   |                                  |                              |                    |                    | Data Contratto: 04/09/2017 |              |                       |           |  |
| Protocollo: 1234/AB Stato Contratto: Acqu              |           |            |                   |                                  | ito                          |                    |                    | Docente Sostegno: No       |              |                       |           |  |
| Data Decorrenza: 04/09/2013                            | 7         |            | Data Sca          | denza: 04/09/2                   | 4/09/2017 Scuola: ABCD12345E |                    |                    |                            |              |                       |           |  |
| Ore Effettive 2: 18:00                                 |           |            | Ore Catt          | edra: 18:00                      |                              |                    |                    | Ore aggiuntive : 0:00      |              |                       |           |  |
| Giorni Ferie: 0                                        |           |            | Diritto P         | agamento SA/D                    | o SA/DO: No                  |                    |                    |                            |              |                       |           |  |
| Motivo Risoluzione anticipata                          | a:        |            |                   |                                  |                              |                    |                    |                            |              |                       |           |  |
|                                                        |           |            |                   | p                                | tate Contratto               |                    |                    |                            |              |                       |           |  |
| Rata                                                   | Da        | A          | Stato Lavorazione | Data<br>Esigibilita              | Lordo                        | Rit. Prev.<br>Lav. | Rit. Prev.<br>Dat. | Rit. Irap                  | Rit. Fiscali | Importo<br>Conguaglio | Dettaglio |  |
| 09 - 2017 04                                           | 4/09/2017 | 04/09/2017 | Liquidato         | 27/10/2017                       | 63,59                        | 7,75               | 21,80              | 5,41                       | 0,00         | 0,00                  | п         |  |
|                                                        |           |            | Pagir             | a 1 di 0                         | Righ                         | e per pagina:      | 30 T Q             |                            |              |                       |           |  |

Figura 8 - La tabella "Rata Contratto"

Il periodo di competenza del contratto può essere ripartito su più di una rata come nell'esempio in Figura 9.

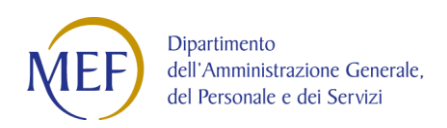

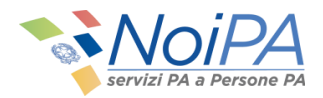

|           |            |            |                   |                     | Rate Contratto | )                  |                    |           |              |                       |           |
|-----------|------------|------------|-------------------|---------------------|----------------|--------------------|--------------------|-----------|--------------|-----------------------|-----------|
| Rata 🔺    | Da         | Α          | Stato Lavorazione | Data<br>Esigibilita | Lordo          | Rit. Prev.<br>Lav. | Rit. Prev.<br>Dat. | Rit. Irap | Rit. Fiscali | Importo<br>Conguaglio | Dettaglio |
| 09 - 2017 | 21/09/2017 | 30/09/2017 | Liquidato         | 27/10/2017          | 463,44         | 55,70              | 157,06             | 39,40     | 0,00         | 0,00                  |           |
| 10 - 2017 | 01/10/2017 | 15/10/2017 | Liquidato         | 04/12/2017          | 695,18         | 83,60              | 235,59             | 59,09     | 0,00         | 0,00                  |           |
|           |            |            | Pagin             | a <u>1</u> di O     | P P Rig        | he per pagina:     | 30 <b>v</b> 🗘      |           |              |                       |           |

Figura 9 - Periodo di competenza ripartito su due rate

Nel dettaglio, la tabella mostrata in Figura 9 mostra alcuni campi da tenere in considerazione:

- Campi "DA" e "A": Periodo di riferimento del pagamento.
  - per contratti a cavallo di più mensilità, le date si riferiscono al periodo pagato nella rata
    - Esempio: analogamente a quanto mostrato in Figura 9, per un contratto dal 21/09/2017 al 15/10/2017:
      - su rata 09/2017 sarà pagato il periodo di riferimento 21/09-30/09;
      - su rata 10/2017 sarà pagato il periodo di riferimento 01/10-15/10.
  - Stato lavorazione della rata , conterrà i seguenti valori:
    - Elaborato: la rata è stata elaborata da NoiPA
    - Autorizzato Scuola: la scuola ha provveduto ad autorizzare il pagamento
    - Risorse in corso di assegnazione da parte del MIUR: la Ragioneria non ha autorizzato il pagamento per mancanza di fondi
    - Autorizzato Pagamento: la Ragioneria ha autorizzato il pagamento della rata
    - Autorizzato Pagamento PG4: la Ragioneria ha autorizzato il pagamento della rata del contratto COVID art. 231 bis DL 34/2020
    - In liquidazione: : l'emissione non è conclusa e la rata non è stata ancora liquidata
    - Liquidato: la rata è stata liquidata
    - o Sospesa: la rata è stat respinta da Banca d'Italia
    - In errore liquidazione: la rata non è stata liquidata a causa di un errore
    - Conguagli negativi non liquidati: la rata non è stata liquidata per presenza di conguagli negativi sulla stessa
    - Importi esigui non liquidati: la rata non è stata liquidata per esiguità dell'importo
    - o Annullamento da centro: la rata è stata annullata da centro
- Data Esigibilità: data in cui il dipendente riceverà il pagamento

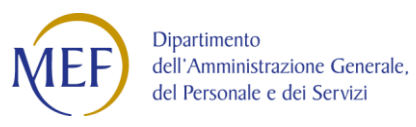

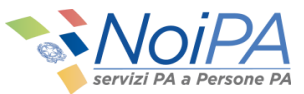

- Si conosce la data di esigibilità solo se lo stato della lavorazione (Stato Lavorazione nella tabella) è "Liquidato";
- Lordo: somma degli assegni pagati nel contratto al netto delle eventuali riduzioni;
- **Rit. Prev. Lav.**: Ritenute previdenziali a carico del lavoratore al netto delle eventuali riduzioni;
- **Rit. Prev. Dat.**: ritenute previdenziali a carico del datore di lavoro al netto delle eventuali riduzioni;
- Rit. IRAP: ritenute IRAP al netto delle eventuali riduzioni;

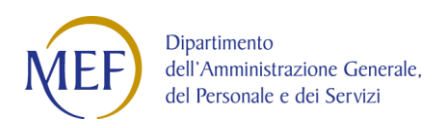

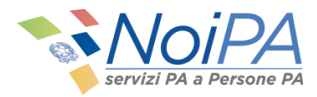

In presenza di variazioni giuridiche (quali ad esempio le assenze per malattia) comparirà la seguente tabella con relativo dettaglio (Figura 10 e 11).

|                                           |               |         |            | Variazioni Stato   | Giuridico        |             |                   |           |                   |           |
|-------------------------------------------|---------------|---------|------------|--------------------|------------------|-------------|-------------------|-----------|-------------------|-----------|
|                                           |               |         | Trova:     |                    |                  | ×           |                   |           |                   |           |
| Tipo Variazione                           | Provvedimento | Codice  | Data       | Data<br>Decorrenza | Data<br>Scadenza | Ore Assenza | Giorni<br>Assenza | Trattamer | Data Annullamento | Dettaglio |
| ASSENZA PER MALATTIA<br>(SUPPLENZA BREVE) | AN030002      | AN03/01 | 25/11/2017 | 25/11/2017         | 25/11/2017       | O           | 1                 | W24       |                   |           |

Figura 10 - La tabella "Variazione Stato Giuridico"

| Dati Provvedimento                                      |                                                             |  |
|---------------------------------------------------------|-------------------------------------------------------------|--|
| Codice Provvedimento: AN030002                          | Tipo Provvedimento:Comunicazione Variazione Stato Giuridico |  |
| Data Provvedimento: 25/11/2017                          | Numero Protocollo:                                          |  |
| Data Decorrenza: 25/11/2017                             | Data Scadenza: 25/11/2017                                   |  |
| Tipo Variazione: ASSENZA PER MALATTIA (SUPPLENZA BREVE) |                                                             |  |
| Tipo Variazione: ASSENZA PER MALATTIA (SUPPLENZA BREVE) |                                                             |  |

Figura 11 - I Dati Provvedimento riferiti alla tabella Variazione Stato Giuridico

#### 3.2.4 Dettaglio Rata del contratto

L'utente che desidera visualizzare i dati di dettaglio relativi alla singola rata del contratto (voci retributive) potrà cliccare sull'icona presente nella colonna "Dettaglio". Una volta selezionato il dettaglio sarà visualizzata la pagina "Dettaglio contratto" mostrata in

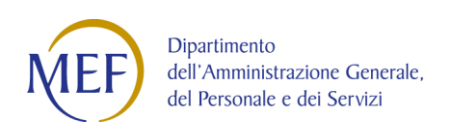

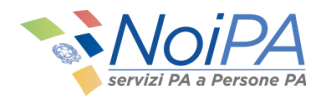

|                    | 2017        |                        |                   |                  |                  |               |                    |                    |        |
|--------------------|-------------|------------------------|-------------------|------------------|------------------|---------------|--------------------|--------------------|--------|
| tata: 09           | - 2017      |                        |                   | Datad            | la: 04/09/20     | )17           |                    |                    | Data a |
| Stato Ra           | ta: Liquida | ato                    |                   | Data /           | Autorizzazio     | ne Scuola: 06 | /10/2017           |                    | Capit  |
| Data Au            | torizzazion | ie Spesa:              |                   |                  |                  |               |                    |                    |        |
| Voci Ret           | ributive    |                        |                   |                  |                  |               |                    |                    |        |
| Codice             | Subcodice   | Voce                   | Class             | ie Scatti        | Та               | bellare       | Lordo              | Riduzione          |        |
| 1                  | 000         | STIPENDIO              |                   |                  |                  | 1.209,47      | 40,32              | 0,00               |        |
| 2                  | PFS         | TREDICESIMA IMPONIBILE |                   |                  |                  | 146,74        | 4,89               | 0,00               |        |
| 750                | 303         | IIS CONGLOBATA KT08    |                   |                  |                  | 538,30        | 17,94              | 0,00               |        |
| 888                | K78         | IND.VACANZA CONTRATTUA | LE                |                  |                  | 13,11         | 0,44               | 0,00               |        |
|                    |             |                        |                   |                  |                  |               |                    |                    |        |
| Ritenute           | 2           |                        |                   |                  |                  |               |                    |                    |        |
| Codice<br>Ritenuta | Descrizio   | one                    | %<br>Applicazione | Aliquota<br>Lav. | Aliquota<br>Dat. | Imponibile    | Contributo<br>Lav. | Contributo<br>Dat. |        |
| 1                  | INPDAP      |                        | 100               | 8,80             | 24,20            | 22,83         | 2,01               | 5,52               |        |
| 2                  | OPERA DI    | PREVIDENZA             | 80                | 2,50             | 5,68             | 63,59         | 1,28               | 3,61               |        |
| 3                  | FONDO C     | REDITO                 | 100               | 0,35             | 0,00             | 63,59         | 0,22               | 0,00               |        |
| Y                  | INPDAP 1    | 18%                    | 118               | 8,80             | 28,56            | 40,76         | 4,24               | 11,64              |        |
| 7                  | DISOCCU     | PAZIONE                | 0                 | 0,00             | 1,61             | 63,59         | 0,00               | 1,03               |        |

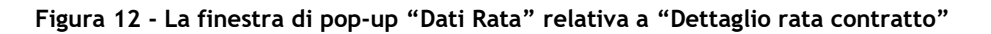

L'area superiore della schermata mostra alcuni campi da tenere in considerazione:

- Data autorizzazione Scuola: data di autorizzazione del pagamento da parte della scuola; la data non è presente se lo "Stato Rata" è "in lavorazione" o "elaborato";
- Data autorizzazione Spesa: data in cui è stata autorizzata la spesa; questa data non è presente se lo "Stato Rata" è "in lavorazione" o "elaborato";
- **Capitolo di bilancio/Piano gestionale:** indica il capitolo di bilancio e il Piano Gestionale a cui è associato il contratto;

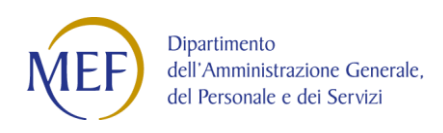

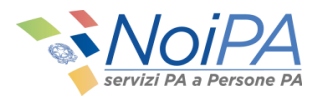

- I capitoli sono articolati in piani gestionali in base alla natura del corrispettivo;
- Ad ogni piano gestionale è assegnata la disponibilità di fondi relativa;
- Questa informazione non è presente se lo "Stato Rata" è "in lavorazione" o "elaborato";

Nella parte inferiore la schermata contiene la tabella delle voci retributive della rata e, in caso di presenza di riduzioni e di ritenute, le due tabelle riepilogative degli importi dovuti alle riduzioni ed alle ritenute.

## 3.3 Consultazione Rata

Per consultare lo stato della propria rata, dalla schermata iniziale del self service (Figura 3) è necessario selezionare la voce **"Consultazione Rata"**; si accederà al servizio mostrato in Figura 13.

| Consultazi      | one Rata         |                          |
|-----------------|------------------|--------------------------|
| Dati Persona    |                  |                          |
| Codice Fiscale  | MRIRSS12A34C567D |                          |
| Rata Competenza |                  |                          |
| Mese            | Tutti *          | Anno (AAAA) 2018         |
|                 |                  | Indietro Ricerca Pulisci |

Figura 13 - La pagina del servizio Consultazione Rata

È possibile selezionare le rate per Mese e Anno di competenza o semplicemente per Anno di competenza. Per competenza si intende il periodo di servizio a cui è riferito il pagamento, e non il periodo di liquidazione delle somme.

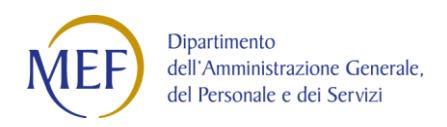

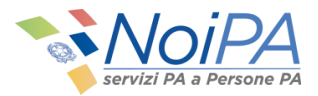

Cliccando su "Ricerca" viene eseguita la ricerca che consente di verificare, solo per i contratti relativi a supplenze brevi o indennità di maternità su supplenze, l'elenco delle rate liquidate o da liquidare. Viene fornita una visione complessiva delle competenze spettanti e per ciascun elemento, il dettaglio delle voci di cui è composto. Per le rate non ancora emesse, vengono visualizzati gli importi in maturazione, calcolati sulla base dei contratti comunicati. Il dettaglio mostra gli importi calcolati per i vari contratti al netto delle variazioni di stato giuridico comunicate, consentendo di dare al dipendente una visione complessiva delle competenze spettanti.

#### 3.3.1 Elenco importi per rata

Per ciascuna rata è possibile accedere ad una schermata di dettaglio contenente maggiori informazioni sui contratti pagati per la singola rata selezionata, per poi accedere ad un'ulteriore schermata di dettaglio rata/contratto (la stessa mostrata dalla funzione "Consultazione Contratto").

La funzione consente la ricerca in base dati di tutti i contratti relativi a Supplenze brevi e Indennità di maternità su supplenze.

|             |             | Indietro Ricerca Pul                | isci                          |               |           |
|-------------|-------------|-------------------------------------|-------------------------------|---------------|-----------|
|             |             | Elenco importi per rata             |                               |               |           |
|             |             | Trova:                              | ×                             |               |           |
| Nominativo  |             | Codice Fiscale                      | Rata                          | Importo Lordo | Dettaglio |
| MARIO ROSSI |             | MRIRSS12A34C567D                    | 01 - 2018                     | 31,77         |           |
| MARIO ROSSI |             | MRIRSS12A34C567D                    | 01 - 2018                     | 317,62        |           |
|             | 14 A Pagina | 1 di 1 🕨 🕅 Righe per pagina: 30 🔻 🕻 | Visualizzate righe da 1 a 2 d | li 2 righe.   |           |

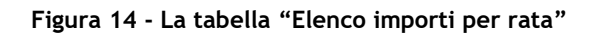

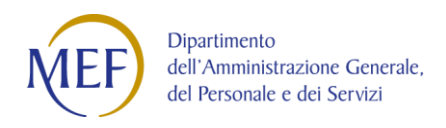

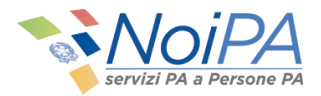

La pagina, in analogia alla funzione di ricerca dei Contratti, è composta di una sezione contenente i criteri di ricerca Anno e Mese.

#### 3.3.2 Dettaglio rata

Selezionando l'icona 🗐 , se presente nella colonna "**Dettaglio**", l'utente accede alla seguente schermata di **Dettaglio rata**. Il dettaglio rata è presente solo per i contratti di Supplenze brevi e Indennità di maternità per supplenze brevi.

| MARIO ROS                         | SSI                            |                               | Codice                                      | Fiscale: MRIRSS          | 12A34C567I                      | )                                   |                                       | Codice Per                        | sonale SIDI:                         | AB00000000                            | 012345    |
|-----------------------------------|--------------------------------|-------------------------------|---------------------------------------------|--------------------------|---------------------------------|-------------------------------------|---------------------------------------|-----------------------------------|--------------------------------------|---------------------------------------|-----------|
| TO8 - TEMP. D                     | OC.MED.SUP.                    |                               | Categor                                     | ia: DOC - Docen          | te                              |                                     |                                       | Partita Stip                      | endiale: 123                         | 456                                   |           |
|                                   |                                |                               |                                             |                          |                                 |                                     |                                       |                                   |                                      |                                       |           |
|                                   |                                |                               |                                             |                          |                                 |                                     |                                       |                                   |                                      |                                       |           |
|                                   |                                | ~                             |                                             | D                        | ettaglio Rata                   |                                     |                                       |                                   |                                      |                                       |           |
| Contratto                         | Da                             | A                             | Stato Lavorazione                           | Data<br>Esigibilita      | ettaglio Rata<br>Lordo          | Rit. Prev.<br>Lav.                  | Rit. Prev.<br>Dat.                    | Rit. Irap                         | Rit. Fiscali                         | Importo<br>Conguaglio                 | Dettaglio |
| Contratto<br>A1234567             | Da<br>09/01/2018               | A<br>10/01/2018               | Stato Lavorazione<br>Elaborato              | D<br>Data<br>Esigibilita | ettaglio Rata<br>Lordo<br>31,77 | Rit. Prev.<br>Lav.<br>3,75          | Rit. Prev.<br>Dat.<br>10,59           | Rit. Irap<br>2,70                 | Rit. Fiscali<br>0,00                 | Importo<br>Conguaglio<br>0,00         | Dettaglio |
| Contratto<br>A1234567<br>A1234567 | Da<br>09/01/2018<br>11/01/2018 | A<br>10/01/2018<br>31/01/2018 | Stato Lavorazione<br>Elaborato<br>Elaborato | Data<br>Esigibilita      | Lordo<br>31,77<br>317,62        | Rit. Prev.<br>Lav.<br>3,75<br>38,01 | Rit. Prev.<br>Dat.<br>10,59<br>107,14 | <b>Rit. Irap</b><br>2,70<br>26,99 | <b>Rit. Fiscali</b><br>0,00<br>64,40 | Importo<br>Conguaglio<br>0,00<br>0,00 | Dettaglio |

Figura 15 - La schermata di "Dettaglio Rata"

Nella schermata mostrata in Figura 15 vengono mostrati i dati di dettaglio relativi alla singola rata; nella parte superiore della schermata sono presenti i **Dati Persona**; nella parte inferiore la tabella contenente i dati economici relativi ai contratti presenti nella rata selezionata.

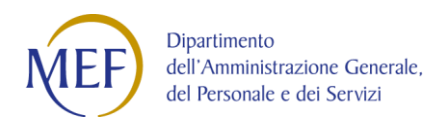

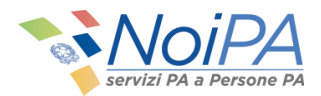

Nel dettaglio, la tabella mostrata nella sezione **Dettaglio Rata** mostra alcuni campi da tenere in considerazione:

- Campi "DA" e "A": Periodo di riferimento del pagamento.
  - per contratti a cavallo di più mensilità, le date si riferiscono al periodo pagato nella rata
    - Esempio: analogamente a quanto mostrato in Figura 9, per un contratto dal 21/09/2017 al 15/10/2017:
      - su rata 09/2017 sarà pagato il periodo di riferimento 21/09-30/09;
      - su rata 10/2017 sarà pagato il periodo di riferimento 01/10-15/10.
- Stato lavorazione della rata , conterrà i seguenti valori:
  - Elaborato: la rata è stata elaborata da NoiPA
  - Autorizzato Scuola: la scuola ha provveduto ad autorizzare il pagamento
  - Risorse in corso di assegnazione da parte del MIUR: la Ragioneria non ha autorizzato il pagamento per mancanza di fondi
  - o Autorizzato Pagamento: la Ragioneria ha autorizzato il pagamento della rata
  - Autorizzato Pagamento PG4: la Ragioneria ha autorizzato il pagamento della rata del contratto COVID art. 231 bis DL 34/2020
  - In liquidazione: : l'emissione non è conclusa e la rata non è stata ancora liquidata
  - Liquidato: la rata è stata liquidata
  - Sospesa: la rata è stat respinta da Banca d'Italia
  - In errore liquidazione: la rata non è stata liquidata a causa di un errore
  - Conguagli negativi non liquidati: la rata non è stata liquidata per presenza di conguagli negativi sulla stessa
  - o Importi esigui non liquidati: la rata non è stata liquidata per esiguità dell'importo
  - Annullamento da centro: la rata è stata annullata da centro
- Data Esigibilità: data in cui il dipendente riceverà il pagamento
  - Si conosce la data di esigibilità solo se lo stato della lavorazione (Stato Lavorazione nella tabella) è "Liquidato";
- Lordo: somma degli assegni pagati nel contratto al netto delle eventuali riduzioni;
- **Rit. Prev. Lav.:** Ritenute previdenziali a carico del lavoratore al netto delle eventuali riduzioni;
- **Rit. Prev. Dat.:** ritenute previdenziali a carico del datore di lavoro al netto delle eventuali riduzioni;
- Rit. IRAP: ritenute IRAP al netto delle eventuali riduzioni;

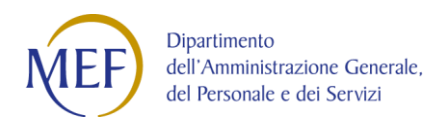

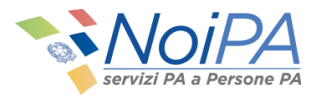

Selezionando l'icona presente nella colonna "**Dettaglio**", l'utente accede alla finestra pop-up di **Dettaglio Rata - contratto**, mostrata in Figura 16: la stessa a cui si accede dalla funzione Consultazione Contratti.

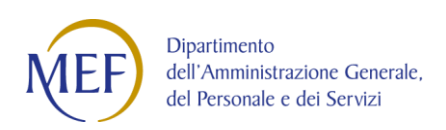

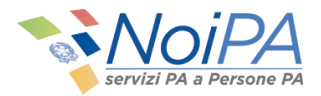

| Dati C             | ontratto            | 0                     |                     |                  |                  |            |                    |                    |                        |
|--------------------|---------------------|-----------------------|---------------------|------------------|------------------|------------|--------------------|--------------------|------------------------|
|                    |                     |                       |                     |                  |                  |            |                    |                    |                        |
| ipo Cor            | ntratto: Sup        | pplenza breve         |                     |                  |                  |            |                    |                    |                        |
| odice 0            | Contratto:          | A1234567              |                     | Data C           | Contratto: 08    | 3/01/2018  |                    |                    |                        |
| rotocol            | lo: 64              |                       |                     | Stato            | Contratto: A     | cquisito   |                    |                    | Docente Sostegno: No   |
| ata De             | correnza: 0         | 09/01/2018            |                     | Data S           | cadenza: 10      | 0/01/2018  |                    |                    | Scuola: ABCD12345E     |
|                    | 0.40                | 00                    |                     | Oro C.           | ttoday 19.0      | 10         |                    |                    | 0                      |
| he Fue             | tuve <b>(</b> ; 4:0 |                       |                     | Ule Ca           | itteura: 16:0    |            |                    |                    | Ore aggluntive V: 0.00 |
| Dati R             | ata                 |                       |                     |                  |                  |            |                    |                    |                        |
| ata: 01            | - 2018              |                       |                     | Data             | a. 00/01/20      | 19         |                    |                    | Data a: 10/01/2018     |
| ata. UI            | - 2010              |                       |                     | Data             | a. 09/01/20      | 10         |                    |                    | Data a. 10/01/2010     |
| tato Ra            | ta: Elabora         | ito                   |                     |                  |                  |            |                    |                    |                        |
| Voci Ret           | ributive            |                       |                     |                  |                  |            |                    |                    |                        |
| Codice             | Subcodice           | Voce                  | Clas                | se Scatti        | Ta               | bellare    | Lordo              | Riduzione          |                        |
| 1                  | 000                 | STIPENDIO             |                     |                  | ;                | 1.209,47   | 17,92              | 0,00               |                        |
| 2                  | PFS                 | TREDICESIMA IMPONIBIL | E                   |                  |                  | 146,74     | 2,17               | 0,00               |                        |
| 102                | 001                 | FERIE/FEST. NON GODUT | E                   |                  |                  | 3,52       | 3,52               | 0,00               |                        |
| 750                | 303                 | IIS CONGLOBATA KT08   |                     |                  |                  | 538,30     | 7,97               | 0,00               |                        |
| 888                | K78                 | IND.VACANZA CONTRATT  | UALE                |                  |                  | 13,11      | 0,19               | 0,00               |                        |
|                    |                     |                       |                     |                  |                  |            |                    |                    |                        |
| Ritenute           | 8                   |                       |                     |                  |                  |            |                    |                    |                        |
| Codice<br>Ritenuta | Descrizio           | ne                    | 9/b<br>Applicazione | Aliquota<br>Lav. | Aliquota<br>Dat. | Imponibile | Contributo<br>Lav. | Contributo<br>Dat. |                        |
| 1                  | INPDAP              |                       | 100                 | 8,80             | 24,20            | 13,66      | 1,20               | 3,31               |                        |
| 2                  | OPERA DI            | PREVIDENZA            | 80                  | 2,50             | 5,68             | 28,25      | 0,56               | 1,60               |                        |
| 2                  | FONDO CR            | REDITO                | 100                 | 0,35             | 0,00             | 31,77      | 0,11               | 0,00               |                        |
| 2                  | THIDDAD 11          | 18%                   | 118                 | 8,80             | 28,56            | 18,11      | 1,88               | 5,17               |                        |
| Y                  | INPDAP 11           |                       |                     |                  |                  |            |                    | THE PARTY OF       |                        |

Chiudi

Figura 16 - La finestra di pop-up "Dati Rata" relativa a "Dettaglio rata contratto"

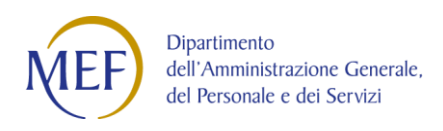

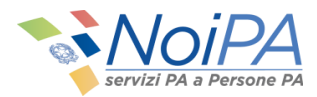

## 3.4 Consultazione Ordini di Pagamento

Per consultare gli ordini di pagamento, dalla schermata iniziale del self service è necessario selezionare l'opzione **"Consultazione Ordini di Pagamento"**; verrà quindi visualizzata la pagina mostrata in Figura 17.

| Consultaz                         | ione Ordini Di Pag | gamento                                      |
|-----------------------------------|--------------------|----------------------------------------------|
| Dati Persona                      |                    |                                              |
| Codice Fiscale<br>Rata Competenza | MRIRSS12A34C567D   |                                              |
| Mese                              | Tutti *            | Anno (AAAA) 2018<br>Indietro Ricerca Pulisci |

Figura 17 - La pagina del servizio Consultazione Ordini di Pagamento

La funzione consente di visualizzare l'**elenco dei pagamenti** fornendo il dettaglio delle voci di cui è composto ogni pagamento. Il dettaglio mostra gli importi effettivamente pagati per i vari contratti al netto delle variazioni di stato giuridico comunicate, consentendo di dare al dipendente una visione complessiva delle competenze spettanti. La ricerca è consentita per mese e anno di competenza.

Cliccando su **"Cerca"** viene attivata la ricerca il cui risultato viene visualizzato nella parte inferiore della schermata, come mostrato in Figura 18.

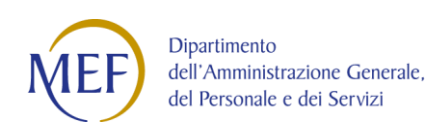

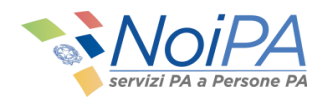

|             |                  |                        | Indietro          | Ricerca            | Pulisci                          |                  |                  |           |
|-------------|------------------|------------------------|-------------------|--------------------|----------------------------------|------------------|------------------|-----------|
|             |                  |                        | Or                | dini di pagamen    | to                               |                  |                  |           |
|             |                  |                        | Trova:            |                    | ×                                |                  |                  |           |
| Nominativo  | Codice fiscale   | Partita<br>stipendiale | Rata<br>emissione | Rata<br>competenza | Emissione                        | Stato<br>assegno | Importo<br>netto | Dettaglio |
| MARIO ROSSI | MRIRSS12A34C567D | 1234567                | 01/2018           | 01/2018            | 0 - EMISSIONE ORDINARIA          | EMESSO           | 897,92           |           |
|             | 14 <b>P</b>      | agina 1 di 1           | ▶ ▶ Right         | e per pagina: 30   | Visualizzate righe da 1 a 1 di 1 | righe.           |                  |           |

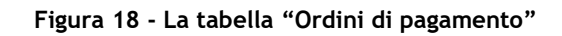

#### 3.4.1 Dettaglio Ordine di Pagamento

Per ciascuno ordine di pagamento, l'utente può accedere ad una schermata di dettaglio contenente maggiori informazioni sui contratti pagati per la rata selezionata.

Selezionando l'icona 🗐 presente nella colonna "**Dettaglio**", l'utente accede alla schermata contenente il dettaglio dell'ordine di pagamento, mostrata in Figura 19.

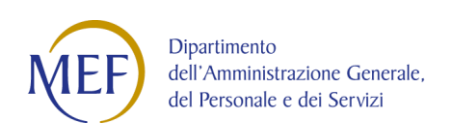

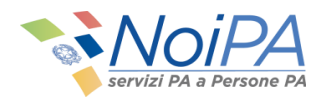

|                                                 |                                        |                                      |                                                                                     | .0                                                                                         |                                                                               |                                                        |                                                      |                                    |                          |                              |                                                                                  |
|-------------------------------------------------|----------------------------------------|--------------------------------------|-------------------------------------------------------------------------------------|--------------------------------------------------------------------------------------------|-------------------------------------------------------------------------------|--------------------------------------------------------|------------------------------------------------------|------------------------------------|--------------------------|------------------------------|----------------------------------------------------------------------------------|
| Persona                                         |                                        |                                      |                                                                                     |                                                                                            |                                                                               |                                                        |                                                      |                                    |                          |                              |                                                                                  |
| ninativo: MARIO ROSS                            | 1                                      |                                      | Codic                                                                               | e Fiscale: MRI                                                                             | RSS12A34C                                                                     | 67D                                                    |                                                      |                                    |                          |                              |                                                                                  |
| izione: 7218563                                 |                                        |                                      | Codic                                                                               | e Personale SI                                                                             | DI: AB00000                                                                   | 000012345                                              |                                                      | Qualific                           | a: KT08                  |                              |                                                                                  |
| ordine di pagamento                             |                                        |                                      |                                                                                     |                                                                                            |                                                                               |                                                        |                                                      |                                    |                          |                              |                                                                                  |
| a: 01/2018                                      |                                        | Rata en                              | nissione: 01/20                                                                     | ne: 01/2018 Progressivo emissione: 0                                                       |                                                                               |                                                        |                                                      |                                    |                          |                              |                                                                                  |
| assegno: E Importo netto: 89                    |                                        |                                      |                                                                                     | D2 Totale Irpef netta: 74,20                                                               |                                                                               |                                                        |                                                      |                                    |                          |                              |                                                                                  |
| e servizio SIDI: ABCD12345E Codice di spesa: 12 |                                        |                                      |                                                                                     | Capitolo di bilancio/PG: 1234                                                              |                                                                               |                                                        |                                                      | 34/1                               |                          |                              |                                                                                  |
| nero ordine di pagame                           | nto: 123456                            | Ident. E                             | Banca d'Italia: 0                                                                   | d'Italia: 000001234 Quietanza: 0                                                           |                                                                               |                                                        |                                                      |                                    |                          |                              |                                                                                  |
| a esigibilità: 23/01/201                        | 8                                      | Rata annullamento: 0                 |                                                                                     |                                                                                            |                                                                               | Data riscossione: 23/01/2018                           |                                                      |                                    |                          |                              |                                                                                  |
|                                                 | ibilità: 23/01/2018 Rata<br>orno: Data |                                      |                                                                                     |                                                                                            |                                                                               | sutu fiscossio                                         | 101 201011201                                        |                                    |                          |                              |                                                                                  |
| lice Storno:                                    |                                        | Data St                              | torno:                                                                              |                                                                                            |                                                                               | Codice spesa I                                         | NBF: 0                                               |                                    |                          |                              |                                                                                  |
| lice Storno:                                    |                                        | Data St                              | torno:                                                                              |                                                                                            | Lista contr                                                                   | Codice spesa I                                         | NBF: 0                                               |                                    |                          |                              |                                                                                  |
| lice Storno:                                    |                                        | Data St                              | torno:                                                                              | Trova:                                                                                     | Lista contr                                                                   | Codice spesa I                                         | NBF: 0                                               |                                    |                          |                              |                                                                                  |
| Codice<br>contratto                             | Scuola                                 | Data St<br>Qualifica                 | Data da<br>(Decorrenza<br>rata)                                                     | Trova:<br>Data a<br>(Scadenza<br>rata)                                                     | Lista contr<br>Importo<br>Lordo al<br>netto delle<br>riduzioni                | Codice spesa l<br>atti<br>Rit. Prev.<br>Lav.           | Rit. Prev.<br>Dat                                    | Ritenute<br>IRAP                   | Rit. Lav.<br>FIP         | Rit. Dat FIP                 | Importo<br>Lordo<br>conguaglic<br>al netto<br>delle<br>riduzioni                 |
| Codice<br>contratto<br>A1234567                 | Scuola<br>ABCD12345E                   | Data St<br>Qualifica<br>KT08         | Data da<br>(Decorrenza<br>rata)<br>2018-01-01<br>00:00:00                           | Trova:<br>Data a<br>(Scadenza<br>rata)<br>2018-01-31<br>00:00:00                           | Lista contr<br>Lista contr<br>Lordo al<br>netto dell<br>riduzioni<br>1.924,88 | Codice spesa l<br>atti<br>Rit. Prev.<br>Lav.<br>129,64 | Rit. Prev.<br>Jat<br>372.17                          | Ritenute<br>IRAP<br>90,91          | Rit. Lav.<br>FIP<br>0,00 | Rit. Dat FIP<br>0,00         | Importo<br>Lordo<br>conguaglio<br>al netto<br>delle<br>riduzioni<br>0,00         |
| Codice<br>contratto<br>A1234567<br>A1234567     | Scuola<br>ABCD12345E<br>ABCD12345E     | Data St<br>Qualifica<br>KT08<br>KT08 | Data da<br>(Decorrenza<br>rata)<br>2018-01-01<br>00:00:00<br>2018-01-01<br>00:00:00 | Troval<br>Data a<br>(Scadenza<br>rata)<br>2018-01-31<br>00100-00<br>2018-01-31<br>00100-00 | Lista contro<br>Lordo al<br>netto delle<br>riduzioni<br>1.924,88<br>1.924,88  | Rit. Prev.<br>Lav.<br>129,64                           | NBF: 0<br>x<br>Rit. Prev.<br>Dat<br>372.17<br>372.17 | Ritenute<br>IRAP<br>90,91<br>90,91 | Rit, Lav.<br>FIP<br>0,00 | Rit. Dat FIP<br>0,00<br>0,00 | Importo<br>Lorde<br>conguegito<br>al netto<br>delle<br>riduzioni<br>0.00<br>0.00 |

Figura 19 - La schermata di "Dettaglio Ordine di Pagamento"

La funzione prospetta i dati di dettaglio relativi alla singola rata; i dati sono raggruppati in sezioni. Nella prima sezione della schermata sono presenti i **Dati Persona**, nella seconda sezione gli estremi della rata e i dati economici dell'ordine di pagamento e nella terza sezione la tabella contenente i dati dei contratti presenti nell'ordine di pagamento.

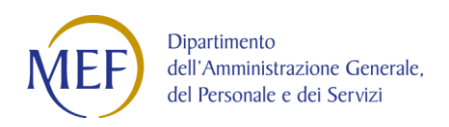

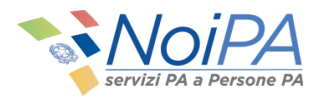

#### 3.4.2 Dettaglio contratti presenti nell'ordine di pagamento

Per ciascun ordine di pagamento viene visualizzata la lista di tutti i contratti per i quali è presente un importo riferito all'ordine di pagamento selezionato.

#### 3.4.3 Modalità di Pagamento

In questa schermata, cliccando su "Modalità di Pagamento", è possibile consultare sia le modalità di pagamento (codice IBAN) relative all'ordine di pagamento selezionato sia le ultime modalità di pagamento scelte dal dipendente e associate sul sistema NoiPA. Queste modalità di pagamento potrebbero differire nel caso in cui siano state modificate dopo la liquidazione del pagamento selezionato.

In particolare il sistema visualizza le seguenti informazioni in una finestra pop-up, come in Figura 20.

| 4 1 BA B                     |                           |            |  |
|------------------------------|---------------------------|------------|--|
| viodalita di pagamento:      |                           | <b>CIC</b> |  |
| ABI/CAB:                     | Cod PAESE + CIN/CIN BBAN: | C/C:       |  |
| Banca/Posta:                 |                           |            |  |
| ndirizzo:                    | WTO FOUND                 |            |  |
| Jltime modalità di pagamento |                           |            |  |
| Modalità di pagamento: 3     |                           |            |  |
| BI/CAB:                      | Cod PAESE + CIN/CIN BBAN: | C/C        |  |
| anca/Posta:                  |                           |            |  |
| ndirizzo:                    | NT: 11114                 |            |  |

Figura 20 - La finestra di pop-up relativa a "Modalità di pagamento cedolino"

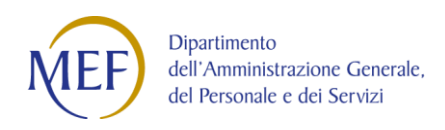

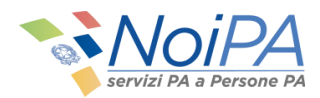

## 3.5 Consultazione TFR

Per consultare lo stato di lavorazione delle dichiarazione TFR inviate ad INPS, dalla schermata iniziale del self service è necessario selezionare l'opzione **"Consultazione TFR"**; verrà quindi visualizzata la pagina mostrata in Figura 21.

| Servizi PA a Person                     | CHI SIAMO DOCUMENTAZIONE STRUMENTI MARIO ROSSI -                                                                                                    |
|-----------------------------------------|----------------------------------------------------------------------------------------------------|
|                                         | # Home / Amministrato / Self service / Stipendiale / Contratti scuola a tempo determinato                                                                                                    |
| Amministrato                            | Contratti scuola a tempo determinato                                                                                                    |
| Stipendiale 🗖                           | Il self service Contratti Scuola A Tempo Determinato consente di verificare lo stato dei contratti relativi a supplenze brevi, Indennità di maternità su supplenze, incaricati di religione cattolica e indennità di maternità consequenti a incarichi di religione cattolica e                                                                                                    |
| Detrazioni familiari a carico 📀         | La funzione CONSULTAZIONE CONTRACTI o inclusione il orgione:<br>La funzione CONSULTAZIONE CONTRACTI consente di verificare i dati dei contratti pervenuti dal MIUR e, solo per i contratti relativi a supplenze brevi o indennità di maternità su supplenze, il<br>dettaglio dei dati economici ed eventuali variazioni di stato giuridico (assenze)                                                                           |
| Residenza fiscale e/o<br>domicilio 😧    | La funzione CONSULTAZIONE RATA consente di verificare, solo per i contratti relativi a supplenze brevi o indennità di maternità su supplenze, l'elenco delle rate liquidate o da liquidare<br>fornendo una visione complessiva delle competenze spettanti.<br>La funzione CONSULTAZIONE ORDINI DI PAGAMENTO consente di visualizzare l'elenco dei pagamenti fornendo il dettaglio delle voci di cui è composto ogni pagamento. |
| Modalità di riscossione 🔞               | La funzione CONSULTAZIONE TFR consente di consultare lo stato delle dichiarazioni TFR inviate ad INPS, solo per i contratti relativi a supplenze brevi, indennità di maternità, e incaricati di religione cattolica.                                                                                                    |
| Piccolo prestito                        |                                                                                                    |
| Previdenza complementare                | Consultazione TER                                                                                                    |
| Bonus irpef                             | Consultazione n k                                                                                                    |
| NoiPAssicura                            | Dati Persona                                                                                                    |
| Dichiarazione Precompilata              | Codice Fiscale MRIRSS12A34C567D                                                                                                    |
| Contratti scuola a tempo<br>determinato | Dati Pratica TFR                                                                                                    |
| Documenti disponibili 🛛 🖿               | Periodo di riferimento Da 01/09/2017 A 31/08/2018                                                                                                    |
| Assistenza                              | Indietro Ricerca Pulisci                                                                                                    |

Figura 21 - La Pagina del servizio Consultazione TFR

La funzione consente di consultare lo stato delle dichiarazioni TFR inviate ad INPS, solo per i contratti relativi a supplenze brevi, indennità di maternità, e incaricati di religione

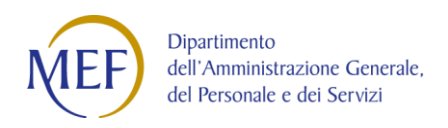

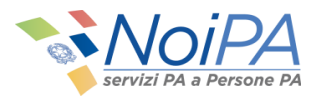

cattolica. Per ciascuna dichiarazione TFR è possibile visualizzare il dettaglio dei dati inviati. Il dettaglio mostra gli importi virtuali riferiti ai singoli periodi di servizio per l'amministrato e lo stato di lavorazione della pratica.

Per ciascuna pratica TFR, l'utente può accedere ad una schermata di dettaglio contenente maggiori informazioni sulla singola pratica.

#### 3.5.1 Ricerca pratiche TFR

La funzione consente la ricerca di tutte le pratiche TFR per i criteri selezionati.

È possibile effettuare la ricerca per periodo di riferimento (Da - A). Il periodo si riferisce all'invio della pratica ad INPS.

Cliccando su "**Cerca**" viene attivata la ricerca il cui risultato viene visualizzato nella parte inferiore della schermata, come mostrato in Figura 22.

|               |             |                 |                     |             | Elenco Pratici | -               |                      |                      |                           |                  |          |
|---------------|-------------|-----------------|---------------------|-------------|----------------|-----------------|----------------------|----------------------|---------------------------|------------------|----------|
|               |             |                 |                     | rova:       |                |                 | ×                    |                      |                           |                  |          |
| Id<br>Pratica | Nominativo  | Codice Fiscale  | Codice<br>Contratto | Data Inizio | Data Fine      | Tipo<br>Modello | Causa<br>Cessazione  | Stato<br>Lavorazione | Numero<br>Pratica         | Stato<br>Pratica | Dettagli |
| -             | 10.0        | account (see a  | -                   | 02/10/2017  | 22/12/2017     | TFR1            | Termine<br>Contratto | Inviato              |                           | Elaborata        | 11       |
| 10000         | 10.0 (0.46) | ALC: NOT COME   | () and ()           | 03/10/2016  | 10/06/2017     | TFR1            | Termine<br>Contratto | Inviato              | 1100-100-100              | Elaborata        | 1        |
| -             | 10.0 (0.46) | scontraction of | ((1000))            | 17/12/2015  | 06/06/2016     | TFR1            | Termine<br>Contratto | Inviato              | CONTRACTOR OF STREET, ST. | Elaborata        |          |

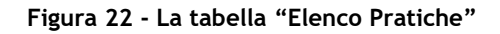

#### 3.5.2 Dettaglio Pratica TFR

Selezionando l'icona presente nella colonna **"Dettaglio"**, l'utente accede alla schermata contenente il dettaglio della pratica TFR, come mostrato in Figura 23.

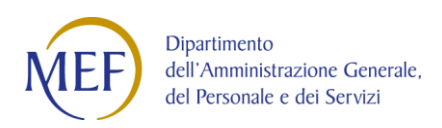

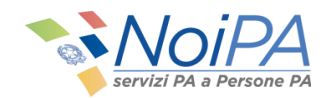

# **Dettaglio Pratica TFR**

| Dati Persona              |                                                                                                    |                                                                                                    |                                                                                                    |                                                              |                                                                                                    |                                                                                                    |                                                                                               |                                                                                                    |        |  |
|---------------------------|----------------------------------------------------------------------------------------------------|----------------------------------------------------------------------------------------------------|----------------------------------------------------------------------------------------------------|--------------------------------------------------------------|----------------------------------------------------------------------------------------------------|----------------------------------------------------------------------------------------------------|-----------------------------------------------------------------------------------------------|----------------------------------------------------------------------------------------------------|--------|--|
| Nominativo: MARIO ROSSI   |                                                                                                    |                                                                                                    | Codice Fiscale                                                                                                    | MRIRSS12A                                                    | 4C567D                                                                                                    |                                                                                                    | Codice Person                                                                                 | ale SIDI: AB0000000                                                                                                    | 012345 |  |
| Qualifica: KT08           |                                                                                                    |                                                                                                    | Partita Stipen                                                                                                    | diale: 7218563                                               |                                                                                                    |                                                                                                    |                                                                                               |                                                                                                    |        |  |
|                           |                                                                                                    |                                                                                                    |                                                                                                    |                                                              |                                                                                                    |                                                                                                    |                                                                                               |                                                                                                    |        |  |
| Dati Contratto            |                                                                                                    |                                                                                                    |                                                                                                    |                                                              |                                                                                                    |                                                                                                    |                                                                                               |                                                                                                    |        |  |
|                           |                                                                                                    |                                                                                                    |                                                                                                    |                                                              |                                                                                                    |                                                                                                    |                                                                                               |                                                                                                    |        |  |
| Codice Contratto: A123456 | 67                                                                                                   |                                                                                                    | Data Scadenz                                                                                                    | Data Scadenza Contratto: 22/12/2017                          |                                                                                                    |                                                                                                    |                                                                                               | Causa Cessazione: Termine Contratto                                                                                                    |        |  |
|                           |                                                                                                    |                                                                                                    |                                                                                                    |                                                              |                                                                                                    |                                                                                                    |                                                                                               |                                                                                                    |        |  |
| Dati Pratica TFR          |                                                                                                    |                                                                                                    |                                                                                                    |                                                              |                                                                                                    |                                                                                                    |                                                                                               |                                                                                                    |        |  |
|                           |                                                                                                    |                                                                                                    |                                                                                                    |                                                              |                                                                                                    |                                                                                                    |                                                                                               |                                                                                                    |        |  |
| ID Pratica: 12345678      |                                                                                                    |                                                                                                    | Data Inizio Di                                                                                                    | itto: 02/10/201                                              | 7                                                                                                    |                                                                                                    | Data Fine Dirit                                                                               | to: 22/12/2017                                                                                                    |        |  |
| Tipo Modello: TFR1        |                                                                                                    |                                                                                                    | Stato Lavorazi                                                                                                    | one: Inviato                                                 |                                                                                                    |                                                                                                    | Numero Pratic                                                                                 | a:                                                                                                    |        |  |
|                           |                                                                                                    |                                                                                                    |                                                                                                    |                                                              |                                                                                                    |                                                                                                    |                                                                                               |                                                                                                    |        |  |
|                           |                                                                                                    |                                                                                                    |                                                                                                    | Periodi se                                                   | rvizio TFR                                                                                                    |                                                                                                    |                                                                                               |                                                                                                    |        |  |
|                           |                                                                                                    |                                                                                                    |                                                                                                    |                                                              |                                                                                                    |                                                                                                    |                                                                                               |                                                                                                    |        |  |
|                           |                                                                                                    |                                                                                                    | Trova                                                                                                    | 1                                                            |                                                                                                    | *                                                                                                    |                                                                                               |                                                                                                    |        |  |
|                           |                                                                                                    |                                                                                                    |                                                                                                    | -                                                            | Importo                                                                                                    | The second second second second second second second second second second second second second second second se | Toronto Alberto                                                                               | Oranha                                                                                                    |        |  |
|                           | Da                                                                                                   | А                                                                                                    | Frazione Ore                                                                                                    | Presenza                                                     | Tabellare                                                                                                    | RPD/CIA                                                                                                    | Indennita                                                                                     | Tredicesima                                                                                                    |        |  |
|                           | Da<br>02/10/2017                                                                                     | A<br>04/10/2017                                                                                                    | Frazione Ore<br>04/18                                                                                                    | Presenza                                                     | Tabellare<br>39.13                                                                                                    | RPD/CIA<br>0                                                                                                    | Indennita<br>0                                                                                | Tredicesima<br>3.26                                                                                                    |        |  |
|                           | Da<br>02/10/2017<br>05/10/2017                                                                       | A<br>04/10/2017<br>31/10/2017                                                                                      | Frazione Ore<br>04/18<br>04/18                                                                                                    | Presenza<br>P<br>P                                           | 39.13<br>352.18                                                                                                    | RPD/CIA<br>0                                                                                                    | Indennita<br>0<br>0                                                                           | 3.26<br>29.35                                                                                                    |        |  |
|                           | Da<br>02/10/2017<br>05/10/2017<br>01/11/2017                                                         | A<br>04/10/2017<br>31/10/2017<br>01/11/2017                                                                        | Frazione Ore<br>04/18<br>04/18<br>04/18                                                                                                    | Presenza<br>P<br>P<br>P                                      | Tabellare           39.13           352.18           13.04                                                                    | RPD/CIA<br>0<br>0                                                                                               | Indennita<br>0<br>0<br>0                                                                      | 3.26<br>29.35<br>1.09                                                                                                    |        |  |
|                           | Da<br>02/10/2017<br>05/10/2017<br>01/11/2017<br>02/11/2017                                           | A<br>04/10/2017<br>31/10/2017<br>01/11/2017<br>04/11/2017                                                          | Frazione Ore           04/18           04/18           04/18           04/18           04/18                                                                                                 | Presenza<br>P<br>P<br>P<br>P                                 | Tabellare           39.13           352.18           13.04           39.13                                                    | RPD/CIA<br>0<br>0<br>0<br>0                                                                                     | Indennita<br>0<br>0<br>0<br>0                                                                 | 3.26<br>29.35<br>1.09<br>3.26                                                                                                    |        |  |
|                           | Da<br>02/10/2017<br>05/10/2017<br>01/11/2017<br>02/11/2017<br>05/11/2017                             | A<br>04/10/2017<br>31/10/2017<br>01/11/2017<br>04/11/2017<br>30/11/2017                                            | Frazione Ore           04/18           04/18           04/18           04/18           04/18           04/18                                                                                 | Presenza<br>P<br>P<br>P<br>P<br>P                            | Tabellare<br>39.13<br>352.18<br>13.04<br>39.13<br>339.13                                                                      | 0<br>0<br>0<br>0<br>0<br>0<br>0                                                                                 | Indennita<br>0<br>0<br>0<br>0<br>0<br>0                                                       | Coolea           3.26           29.35           1.09           3.26           28.26                                                       |        |  |
|                           | Da<br>02/10/2017<br>05/10/2017<br>01/11/2017<br>02/11/2017<br>05/11/2017                             | A<br>04/10/2017<br>31/10/2017<br>01/11/2017<br>04/11/2017<br>30/11/2017<br>19/12/2017                              | Frazione Ore           04/18           04/18           04/18           04/18           04/18           04/18           04/18           04/18                                                 | Presenza<br>p<br>p<br>p<br>p<br>p<br>p                       | Tabellare           39.13           352.18           13.04           39.13           339.13           339.13           337.95 | 0<br>0<br>0<br>0<br>0<br>0<br>0<br>0<br>0<br>0<br>0<br>0<br>0<br>0<br>0                                         | Importo Attre<br>Indennita<br>0<br>0<br>0<br>0<br>0<br>0<br>0<br>0                            | 3.26           29.35           1.09           3.26           28.26           28.26           28.16                                        |        |  |
|                           | Da<br>02/10/2017<br>05/10/2017<br>01/11/2017<br>02/11/2017<br>05/11/2017<br>01/12/2017<br>20/12/2017 | A<br>04/10/2017<br>31/10/2017<br>01/11/2017<br>04/11/2017<br>30/11/2017<br>19/12/2017<br>22/12/2017                | Frazione Ore           04/18           04/18           04/18           04/18           04/18           04/18           04/18           04/18                                                 | Presenza<br>p<br>p<br>p<br>p<br>p<br>p                       | Tabellare           39.13           352.18           13.04           39.13           339.13           337.95           53.36  | 0<br>0<br>0<br>0<br>0<br>0<br>0<br>0<br>0<br>0<br>0<br>0<br>0<br>0<br>0<br>0<br>0<br>0<br>0                     | Indemita<br>0<br>0<br>0<br>0<br>0<br>0<br>0<br>0<br>0<br>0                                    | Coole           3.26           29.35           1.09           3.26           28.26           28.26           28.16           4.45         |        |  |
|                           | Da<br>02/10/2017<br>05/10/2017<br>01/11/2017<br>02/11/2017<br>05/11/2017<br>01/12/2017<br>20/12/2017 | A<br>04/10/2017<br>31/10/2017<br>04/11/2017<br>04/11/2017<br>30/11/2017<br>19/12/2017<br>22/12/2017<br>R<br>Pagina | Frazione Ore           04/18           04/18           04/18           04/18           04/18           04/18           04/18           04/18           04/18           04/18           04/18 | Presenza<br>P<br>P<br>P<br>P<br>P<br>P<br>P<br>Righe per pag | Tabellare<br>39.13<br>352.18<br>13.04<br>39.13<br>339.13<br>337.95<br>53.36<br>pinai 30 V                                     | RPD/CIA     0     0     0     0     0     0     0     Visualizzate rig                                          | Indenita<br>0<br>0<br>0<br>0<br>0<br>0<br>0<br>0<br>0<br>0<br>0<br>0<br>0<br>0<br>0<br>0<br>0 | Option         Option           3.26         29.35           1.09         3.26           28.26         28.26           28.16         4.45 |        |  |

Figura 23 - La schermata di "Dettaglio Pratica TFR"

La funzione prospetta i dati di dettaglio relativi alla singola pratica; i dati sono raggruppati in sezioni. Nella prima sezione della schermata sono presenti i **Dati Persona**, nella seconda sezione i **Dati Contratto**, nella terza sezione i **Dati pratica TFR** e nella quarta la tabella contenente i periodi di servizio, con relativi importi.